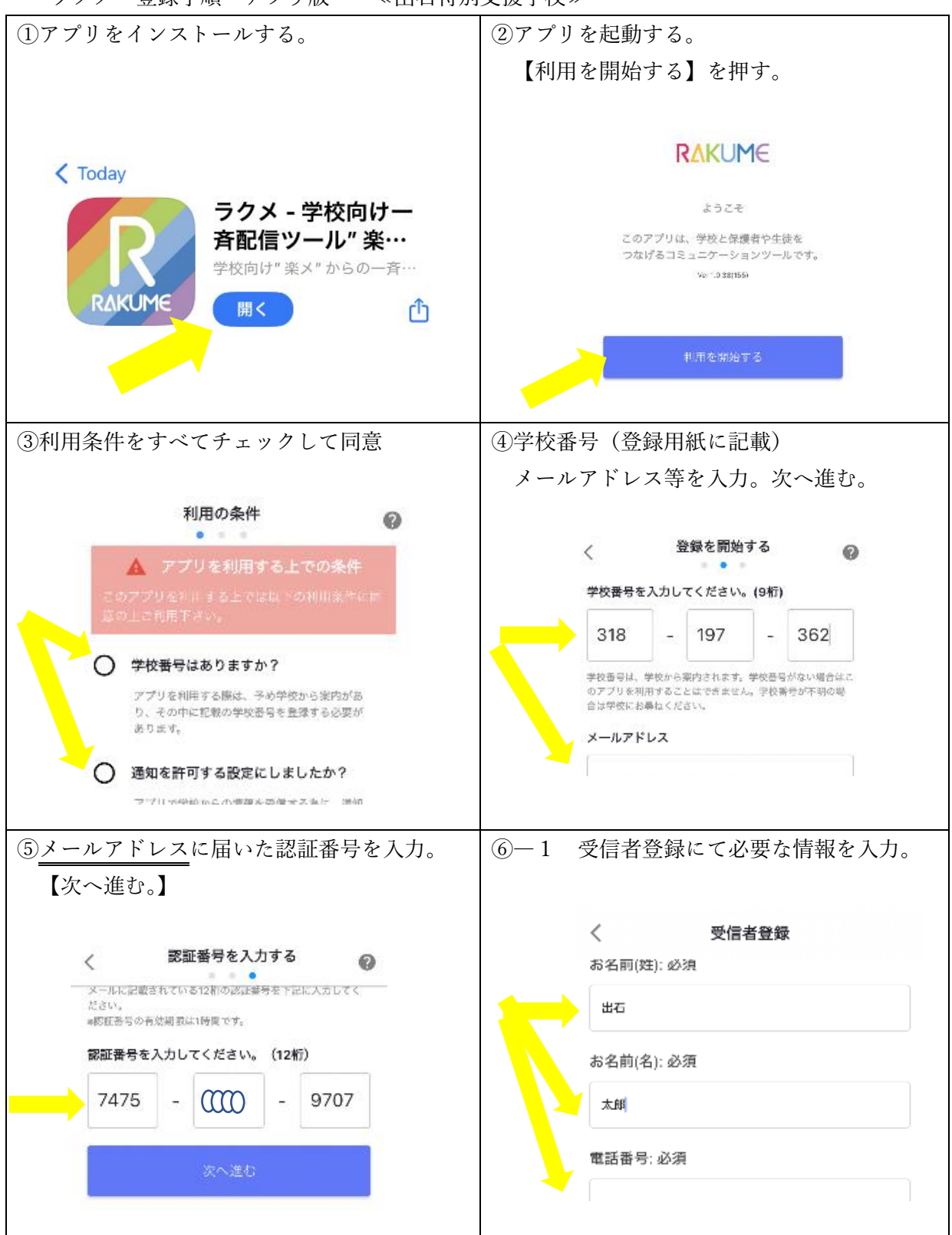

ラクメ 登録手順 アプリ版 《出石特別支援学校》

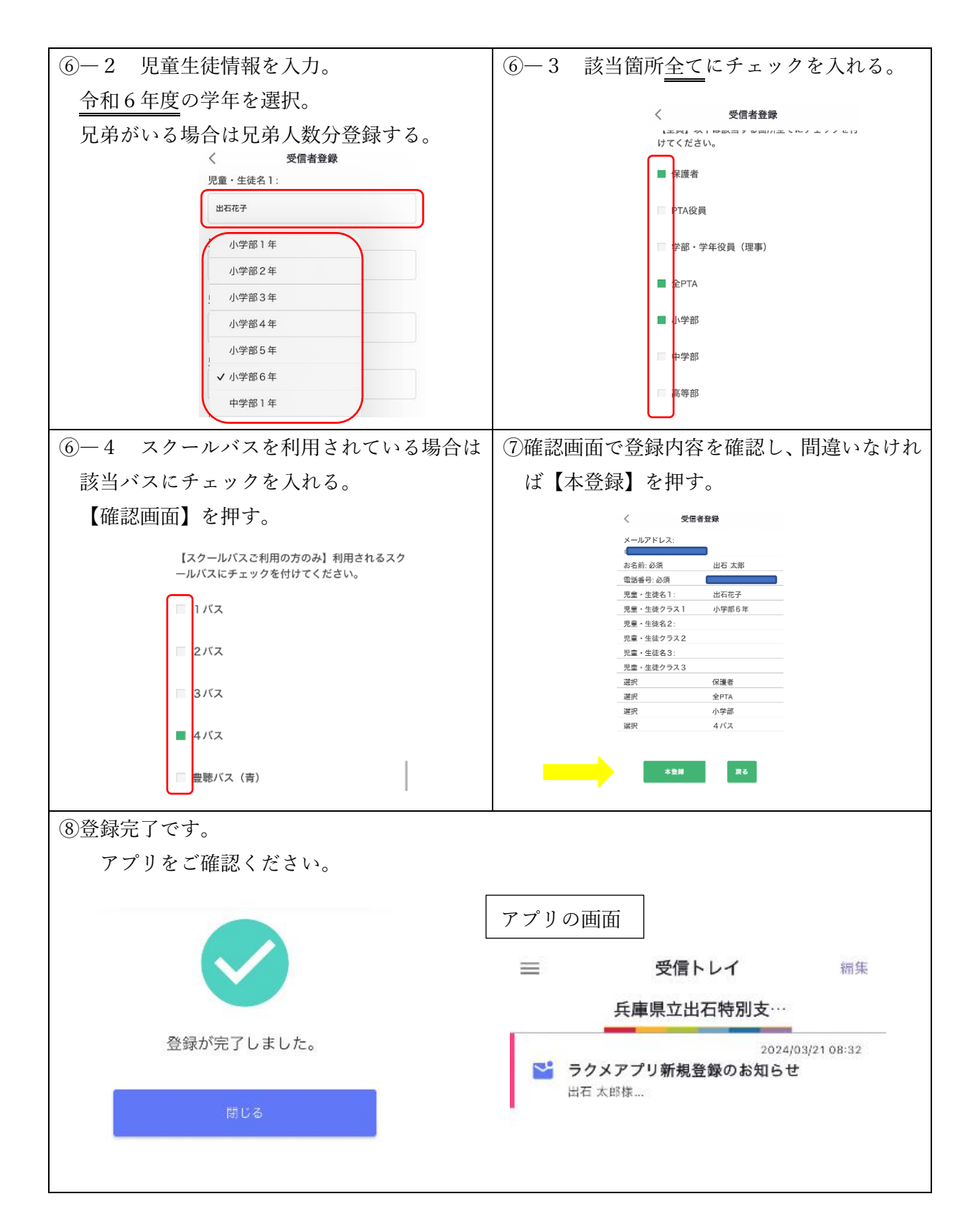

※学校 WEB ページにも本手順書をカラー版でアップしています。